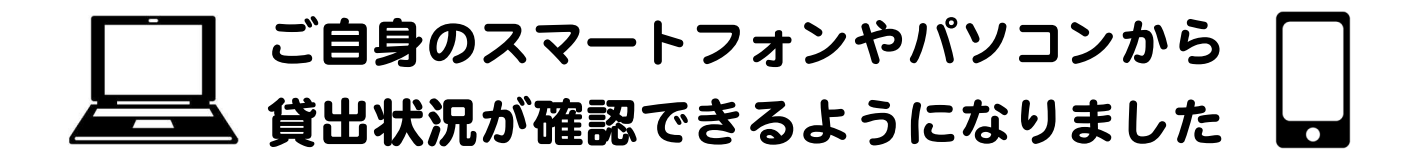

★いつでもどこでも、自分が何をかりているか確認できる
 ★図書館に連絡しなくても貸出延長ができる
 ★スマートフォンが利用者カードになる
 ★新しい本など、図書館のおすすめが見られる(ログイン不要)

### \_\_\_ 準備

1. 図書館の資料検索ページを開き、利用照会→新規パスワード登録へ進む https://zao-lib.tmcss.jp/WebOpac/webopac/index.do

(スマートフォンの方は右上の ミマークから進んでください)

(パソコンの方)

| 蔵王町立図書館                                                                                                    | ≡ | 蔵王町立図書館            |           |
|----------------------------------------------------------------------------------------------------|---|--------------------|-----------|
| ▲ → → | • | → 資料を探す  →一覧から探す   | ▼利用照会 ▼サブ |
| 一覧から探す                                                                                                    | • |                    | 新規パスワード登録 |
| 用照会                                                                                                    | • | サービス提供時間は、朝5時から翌朝3 | 利用照会      |
| ブメニュー                                                                                                    | + |                    |           |
| 間単一検察                                                                                                    |   |                    |           |

※この画面から―覧から探す→図書館おすすめに進むと新しい本が見られます

2.利用者番号、氏名、生年月日を入力し、ログインするを選ぶ

| 新規パスワード登録                                  |                                     |
|--------------------------------------------|-------------------------------------|
| (1)利用者の認証<br>利用者認証を行います。<br>お客様情報を入力して下さい。 |                                     |
| 利用者番号                                      | (半角数字 9桁)                           |
| 氏名                                         | (全角カナ)                              |
| 生年月日                                       | (西層・半角数字8桁)<br>例)2009年3月1日→20090301 |
|                                            |                                     |

3. 自分で決めたパスワード (5ケタ以上12ケタ以下)を2回入力し、登録するを選ぶ

| 2)パスワード登録          |                   |  |  |
|--------------------|-------------------|--|--|
| 録するパスワードを入力してください。 |                   |  |  |
| 登録パスワード            | (半角英数字・5桁以上12桁以下) |  |  |
| パスワード再入力           | (確認のため再入力)        |  |  |

### 4. 完了画面が出れば、パスワードの登録は完了です。

※パスワードを忘れてしまったら、再度新規パスワード登録からやり直してください。

## ▲ 利用者ポータルの開き方

図書館の資料検索ページから利用照会→利用照会へ進み、ログインすると利用者ポー タルへと進みます

| 利用者ポータル                                                             |       |           |
|---------------------------------------------------------------------|-------|-----------|
| あなたの図書館利用状況です。                                                      |       |           |
| パーコード                                                               | 貸出状況  |           |
|                                                                     | No 5- | イトル 感知期用日 |
|                                                                     | 1     | /01       |
| 500                                                                 | 2     | /01       |
|                                                                     | 3     | /01       |
|                                                                     | 4     | /09       |
| 利用照会メニュー                                                            | 5     | /02       |
| <ul> <li>         ・ 該次に入り一覧         ・         ・         ・</li></ul> |       | 2748      |
| 利用者情報設定                                                             |       |           |
| • 利用者情報変更                                                           |       |           |

★バーコード表示

利用者カードのかわりに利用できます。図書館カウンターで提示してください。

#### ★貸出状況確認・貸出期間延長

1. 利用照会メニューの貸出中一覧か貸出状況の詳細を選ぶと、今かりている資料がわかります。

2. <u>貸出延長</u>を選ぶと、返却予定日から2週間貸出期間延長ができます。ボタンのない資料 は、他の方が予約しているなどの理由で延長ができません。

# - その他

★読みたいと思った本は お気に入り に登録することができます。

お問い合わせ先:蔵王町立図書館(0224-33-2018)